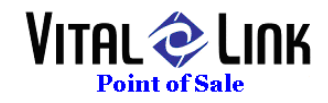

# Internal Gift Card Program Set Up

## **INI Settings**

INI settings exist for Gift Card processing. The following lines should be found in PROFITS.INI at ALL TERMINALS in your POS system, and the appropriate selection made for each setting.

[GCSystem] ;0=none,1 = Profits, 2 = Mercury GCSystem=2

Note that these changes can be anywhere in the INI file, but as a default should be after:

[GCSystem] section has two which flags which control the internal Gift Card system.

#### AutoGenerateID=0

This controls whether or not a new customer gets a gift card number. The number they get is the CustID, an auto-number maintained in the CUSTOMER table. The account balance starts with \$0.

#### AllowNegativeBalance=1

This allows a gift card balance to go negative up to the overage amount for gift cards. A card with a negative balance can not be over tendered.

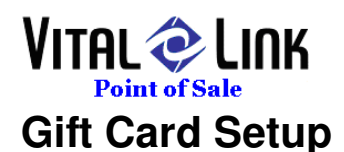

| Menu: Main Menu                                                        |                      |                |               |                |                  |                 |              |         |                 |
|------------------------------------------------------------------------|----------------------|----------------|---------------|----------------|------------------|-----------------|--------------|---------|-----------------|
| Tap <u>e</u> Options Coupon <u>N</u> ew                                | Pricing <u>G</u> rou | p Spe <u>c</u> | Si <u>z</u> e | Туре           | A <u>d</u> don   | Calc            | <u>S</u> ave | Save As | E <u>x</u> it   |
| - Menu Specialty Maintenance                                           | Crown                | Eposialty      |               |                |                  |                 |              |         |                 |
| Name: User Input 7                                                     | Group                | specialty      |               |                |                  |                 |              |         |                 |
| Labou User Input C User InpuGift Card? X                               | D Extras             | O \$5          | 🖲 User Inp    | out 🔿          | 0                |                 |              |         |                 |
| Desc: Variable Price?                                                  |                      |                |               |                |                  |                 |              |         |                 |
| Default?                                                               | Gift Cards           | O \$10         | 0             | 0              | 0                |                 |              |         |                 |
| Auto Add?                                                              | 0                    | O \$25         | 0             | 0              | 0                |                 |              |         |                 |
| Label Color:                                                           | 0                    | O \$50         | 0             | 0              | 0                |                 |              |         |                 |
| Tape Label: Gift Card                                                  | 1                    |                |               | _              |                  |                 |              |         |                 |
| Sales Other St Prnt:                                                   | O Del Charge         | 0              | 0             | 0              | 0                |                 |              |         |                 |
| Tax Exp. V<br>Type: Prnt: V                                            | Scroll Group         | 0              | 0             | 0              | 0                |                 |              |         |                 |
| Dispatch Label? Prnt:                                                  | Addons               | Hal            | f g           | icroll<br>Spec | x-times<br>Addon | Scroll<br>Addor | l Qty        | O Wt    | iend to<br>Tape |
| Qty Variance pricing for addons?                                       |                      |                |               |                |                  |                 | _            |         |                 |
| 2nd Item Special Pricing Applies?                                      |                      | _              |               |                |                  |                 |              |         |                 |
| Addon Value Factor w/o charge: 0                                       |                      |                |               |                |                  |                 |              |         |                 |
| Catg IS Qty Forced Addon Msg                                           |                      |                |               |                |                  |                 |              |         |                 |
| 1 • 0<br>2 • 0<br>3 • 0                                                |                      |                |               | Γ              |                  |                 |              |         |                 |
| Pre-Assigned Addons Pre-Assigns? Additional Allowed?                   |                      |                |               |                |                  |                 |              |         |                 |
| Report Pre-assigned as a sale item?<br>Apply Inventory usage to items? |                      |                |               |                |                  |                 |              |         |                 |
| OK Move Clear                                                          |                      |                |               |                |                  |                 |              |         |                 |

### Menu.exe (Menu Painter) Changes for Gift Cards

Gift cards can and should now be sold as menu items instead of cash receipts. Any number of Gift Card pre-set values and/or user defined values can be created. To facilitate this, 2 new fields have been added to Specialty definition:

- Gift Card? sets the specialty to gift card and triggers the appropriate Profits.exe interaction in live operation (note – Tape in Menu.exe/Menu Painter does NOT emulate functionality at this time).
- Variable Price Identifies whether a Gift Card will be pre-set priced using the Pricing panel in Menu Painter or will require user input for an amount when sold (note – this does NOT support open item non-gift card menu items at this time).
- A button with Gift Card? Selected but with a ZERO price will perform a balance inquiry automatically.

### Payment Method Setup for Gift Cards

The Payment Method for Gift Cards MUST be set to a TYPE of GIFT CARD using the drop down box in the back office setup form.

<u>Note:</u> With release 178 it is NO LONGER necessary to look up a customer prior to accepting a Gift Card payment. This type of payment now provides an automatic form.

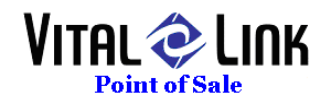

| -8  | Order Type                      | es and Station Flo                   | WS      |                                 |                                |                                       |                                      |                  |                                      |                                                          |                                                      |                |             | _                   |                    | -    | x     |
|-----|---------------------------------|--------------------------------------|---------|---------------------------------|--------------------------------|---------------------------------------|--------------------------------------|------------------|--------------------------------------|----------------------------------------------------------|------------------------------------------------------|----------------|-------------|---------------------|--------------------|------|-------|
|     | Order<br>Type                   | Description                          |         | Туре                            |                                | Seq                                   | Tax<br>able                          | - Table<br>? Req | Comp<br>on<br>? Coll                 | Prt<br>on<br>Coll                                        | Nam<br>Rec                                           | ie Cu<br>1? Lo | ist<br>ok   | No<br>Paye<br>Assig | ;<br>;e<br>jn?     | Act? |       |
|     | Walk-In                         | Walkin                               |         | Carryout                        | •                              | 0                                     | ₹                                    |                  | <b>v</b>                             |                                                          | Г                                                    | None           | •           | R                   |                    | V.   |       |
|     | DriveThru                       | DriveThru                            |         | Drive-Thr                       | •                              | 1                                     | ₹                                    |                  | <b>v</b>                             |                                                          | Г                                                    | None           | •           |                     |                    | N.   |       |
|     | Phone In                        | Phone-in and Pick                    | (-up    | Carryout                        | T                              | 2                                     | ব                                    | Г                | ▼                                    |                                                          | Г                                                    | Phone          | •           | R                   |                    | Ā    |       |
|     | Carry Out                       | Carry Out                            |         | Carryout                        | •                              | 3                                     | ব                                    | Г                | •                                    |                                                          | Г                                                    | None           | •           | R                   |                    | R    |       |
|     | Delivery                        | Delivery                             |         | Delivery                        | •                              | 4                                     | ব                                    | Г                | Г                                    |                                                          | Г                                                    | Phone          | •           | N                   |                    | V.   | •     |
| Sta | ation Flow f                    | or Order Type:                       | Station | s Prin                          | nter                           | s                                     |                                      | Actu             | al Time                              | :  [                                                     | 0                                                    | Defa           | ult         | Time:               |                    |      |       |
|     | o:                              |                                      |         |                                 |                                |                                       |                                      |                  |                                      |                                                          |                                                      |                |             |                     |                    |      | 1 A I |
| •   | Station<br>Order<br>Wa<br>Cauti | Seq<br>1<br>arn Min. 0<br>ion Min. 0 | New (   | Auto<br>Dider on<br>E:<br>Produ | o M<br>upe<br>xpe<br>Re<br>uct | love<br>date<br>edito<br>ecip<br>Prin | ;?  <br>;?  <br>ir?  <br>e?  <br>it? |                  | Re<br>C<br>Prej<br>D<br>Dispato<br>G | ceipl<br>ustor<br>barat<br>ispa<br>h La<br>ift C<br>Loya | t P<br>ner:<br>ion:<br>tch:<br>bel:<br>ard:<br>alty: |                | Pri<br>ibel | nter /<br>Printer   | Cor<br>•<br>•<br>• |      |       |

### Order Type & Station flow for Gift Cards

A new print function is supported for Gift Cards labeled "Gift Card". This function will automatically print a receipt show a cardholder their updated balance if printed at the conclusion of a transaction. Note that the same print out will ALSO show loyalty point balances.

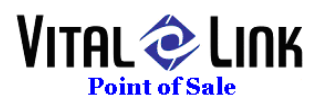

### **Gift Card Operations**

• New Scan GC on sale (Internal cards MUST be 8 digit numeric)

|   | , GIIC CAPU INIOPH | lation   |             |        |
|---|--------------------|----------|-------------|--------|
|   |                    |          |             |        |
| Ρ | lease Sca          | n Card   |             |        |
| A | dd To The          | Card A V | alue Of \$1 | 0.00   |
|   | Manual Entru       |          |             |        |
| ſ | Card Number        |          |             |        |
| ľ |                    |          |             |        |
|   |                    |          |             |        |
|   | 7                  | 8        | 9           |        |
|   |                    |          |             | ок     |
|   | 4                  | 5        | 6           |        |
|   |                    |          |             |        |
|   | 1                  | 2        | 3           | Cancel |
|   |                    |          |             |        |
|   | Clear              | 0        | Cancel      |        |
|   |                    |          |             |        |

• Open amount/user defined amount at sale

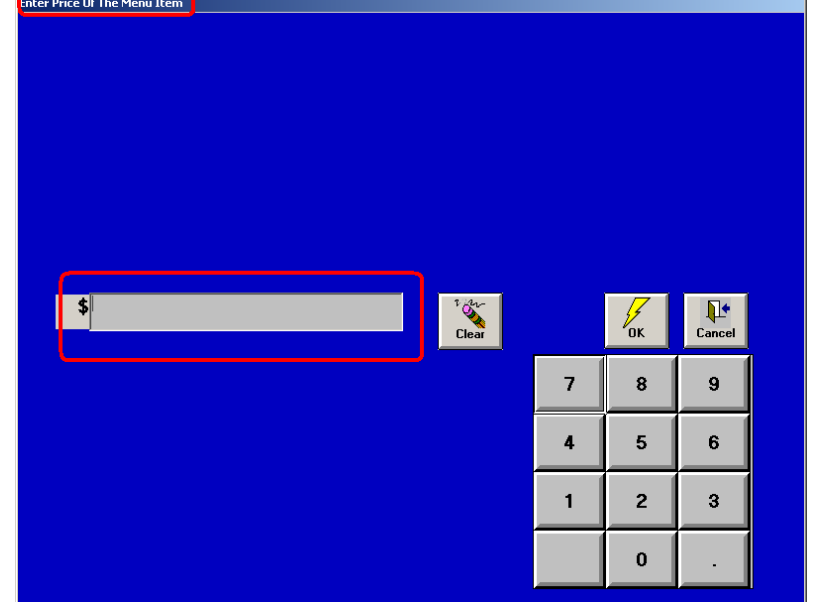

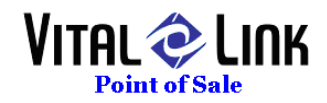

• New Scan GC on using GC as payment – It is no longer necessary to go through a customer look up to use a gift card as payment. Simply go to the "Collect" screen and select the Gift Card payment type you have defined.

| Scan Card          | ł:     |        |        |
|--------------------|--------|--------|--------|
| 🖷 Gift Card Inform | mation |        |        |
|                    |        |        |        |
| Please Sca         | n Card |        |        |
|                    |        |        |        |
| – Manual Entry     |        |        |        |
| Card Numbe         | r      |        |        |
|                    |        |        |        |
|                    | Í .    |        |        |
| 7                  | 8      | 9      |        |
|                    |        |        | ОК     |
| 4                  | 5      | 6      |        |
|                    |        |        |        |
| 1                  | 2      | 3      | Cancel |
|                    |        |        |        |
| Clear              | 0      | Cancel |        |
|                    |        | ·      |        |

#### Result:

| NEW Order         |            |           |           |        |                  |                |         |          |        |                    |
|-------------------|------------|-----------|-----------|--------|------------------|----------------|---------|----------|--------|--------------------|
| Walk-             | In(1)      | l         | New Order |        | Collect F        | unds ——        |         |          |        |                    |
|                   | (0)        | GIFT CARE | )         |        | Paymen           | it Method:     | Gi      | ft Card  | •      | Ŕ                  |
| 1 <sup>Cok</sup>  | e          |           |           | 1.25   |                  |                |         | 77       |        | To Menu            |
| 1 <sup>Slic</sup> | e of Pizza |           |           | 1.50   | AC               | ссние хр. р.с. |         | ~~~      |        |                    |
| 1 Col             | e          |           |           | 1.25   |                  | Acct.Name:     | \$50.00 |          |        |                    |
| 1 <sup>Slic</sup> | e of Pizza |           |           | 1.50   | 7                | 8              | 9       | \$20     | .25    | Exact              |
|                   |            |           |           |        | 4                | 5              | 6       | \$10     | .10    | Tender             |
|                   |            |           |           |        | 1                | 2              | 3       | \$5      | .05    | Foreign            |
|                   |            |           |           |        | Clear            | 0              | .00     | \$1      | .01    | No Sale            |
| Delv              | : \$0      | .00 Sul   | btotal:   | \$5.50 | Delete<br>Paymen | t              | Su      | ıbtotal: | 5.50 A | ssigned<br>Payee:  |
| Tip               | : \$0.     | .00       | Tax:      | \$0.39 |                  |                | A       | ht       | Ar     | nt Paid: 0.00      |
| Discount          | : \$0.     | .00 T     | OTAL:     | \$5.89 |                  |                | Gra     | tuity    | 0.00 A | nt Due: E on       |
|                   |            |           |           |        |                  |                |         | Tip:     | 0.00   | 5.89               |
| Edit              | Сору       | PrtDelv   | Prt Cust  | PgUp   |                  |                |         | Tax:     | 0.39   | mount: 0.00        |
| Clear             | Delete     | Split     | Prt Prep  | Pg Dn  |                  |                |         | Total:   | 5.89   | Change: 0.00       |
|                   |            |           |           |        |                  |                |         | Link     | Drawer | 1 07/03/07 08:20am |

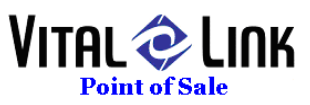

• New dialog if a GC is part tendered and then remainder of check is OVER tendered.

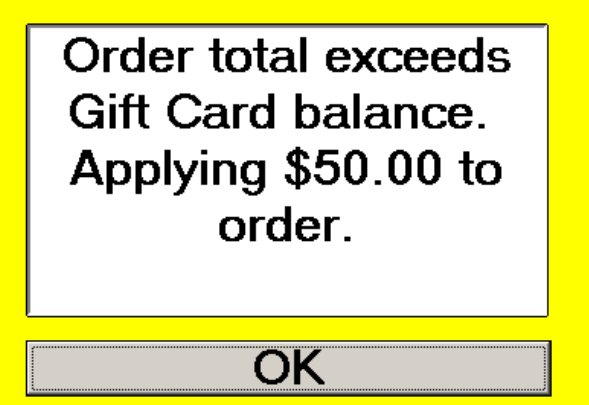

 If a sale amount exceeds a gift card balance, the scanned card will be used in full and the remaining balance due displayed

|   | Partial Payment.    |
|---|---------------------|
| B | alance Due: \$45.77 |
|   |                     |
|   |                     |
|   |                     |
|   |                     |
|   | OK                  |

 If the secondary payment is greater than the balance due, the following dialog box will appear

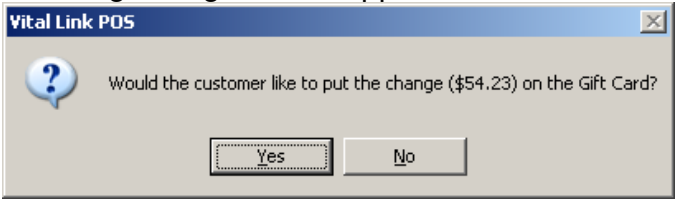

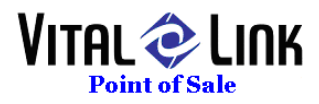

#### **Balance Inquiry:**

Touch the zero priced gift card button defined in menu painter (see above):

| Please Scan Card |  |
|------------------|--|
| Please Scan Card |  |
|                  |  |
|                  |  |
|                  |  |
| - Manual Entry   |  |
| Card Number      |  |
|                  |  |
|                  |  |
| 7 8 9            |  |
| ок               |  |
| 4 5 6            |  |
|                  |  |
| 1 2 3 Cancel     |  |
|                  |  |
|                  |  |
|                  |  |

#### Scan the card as requested:

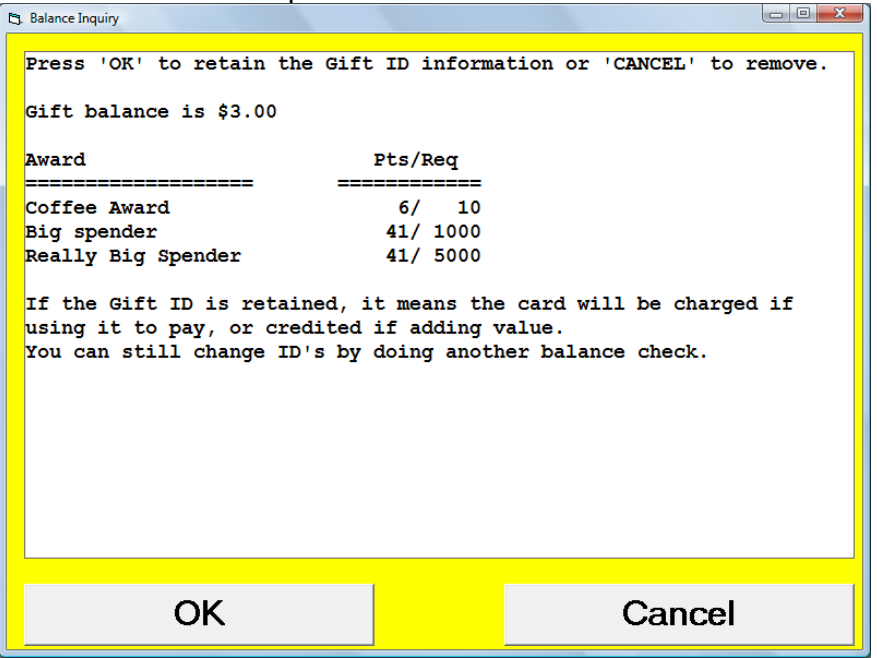

This display shows the customer:

- Gift card balance
- Points balance on any and all valid awards